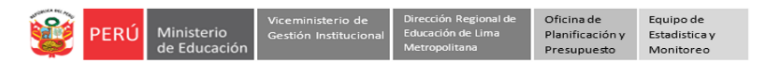

# INSTRUCTIVO PARA DIRECTORES DE IIEE PÚBLICAS DE EBR – INICIAL 3 AÑOS REGISTRO ACTIVIDADES – DIMENSIÓN ARTICULACIÓN, EN LA PLATAFORMA MUNDO IE

## Estimad@ director(a),

Sea bienvenido a la plataforma Mundo IE de la Dirección Regional de Educación de Lima Metropolitana. Con la finalidad de acompañarle en el proceso, ponemos a su servicio este instructivo.

Equipo de Monitoreo y Estadística Oficina de Planificación y Presupuesto Dirección Regional de Educación de Lima Metropolitana

## **DESCRIPCIÓN GENERAL**

Considere lo siguiente:

- El directivo recoge la información de cada docente o sección de 3 años en la ficha física. Si la directora tiene aula de 3 años a cargo también recoge la información.
- El director(a) registra en Mundo IE la información recogida. El acceso a Mundo IE es con su Código de Local como Usuario y la contraseña que generó.
- Periodo de registro en Mundo IE. Del 30 de setiembre al 18 de octubre 2024. (OM 0589-2024-DRELM/DIR-OGPEBTP)

## Acceso a la plataforma Mundo IE

- Acceda al enlace: https://mundoie.drelm.gob.pe.
- > Registre en:
  - Usuario: Código de Local.
  - Contraseña: La que generó en Mundo IE.
  - Active el código CAPTCHA.
  - Luego haga clic en Iniciar sesión.

Evented and the second second

**Olvidó contraseña o no accede.** Comuníquese al contacto de su UGEL o al correo <u>monitoreo@drelm.gob.pe</u>, señalados al final de este instructivo. Indique su IE, Nivel (Inicial), Código de Local, DNI, nombres, cargo y motivo.

### Acceso al apartado y módulo de la ficha Dimensión articulación

Al acceder a Mundo IE observará la siguiente ventana:

- Verifique los datos de su IE (lado superior derecho), pase el puntero por el ícono imagen. Puede cambiar su contraseña.
- Luego, haga clic en Seleccionar y clic en 2024 (lado izquierdo).

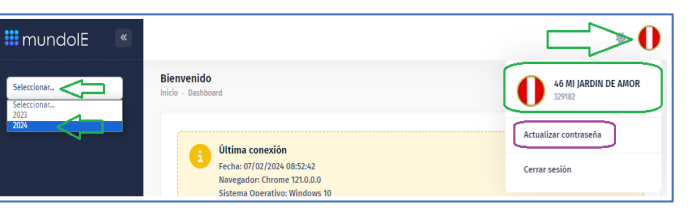

#### Luego,

- > Identifique y haga clic en **Dimensión Articulación en Inicial** (lado izquierdo).
- Luego, haga clic en Registro de la ficha Dimensión Articulación (lado derecho).

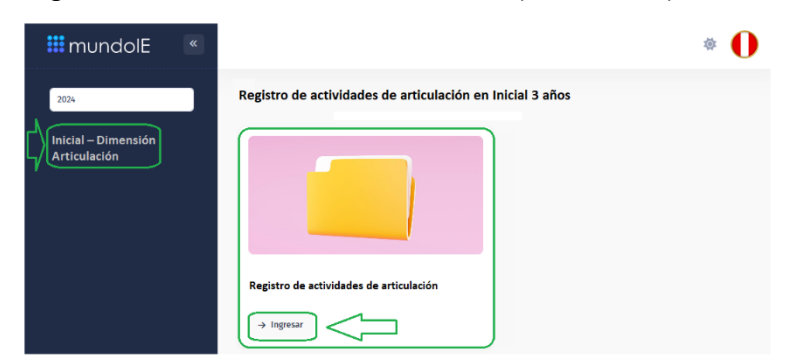

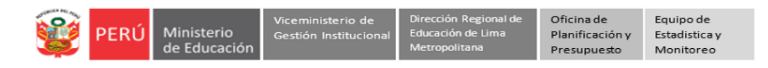

## Descripción general de la ficha – Dimensión Articulación

- > Observará los siguientes campos de la ficha:
  - 1. Título.
  - 2. Encabezado.
  - **3.** Aspectos a registrar. En cada caso deberá desplegar en las fechas.
  - Imprimir. En esta opción podrá imprimir o guardar la información en su PC en PDF, antes de enviar.
  - Enviar. Deberá hacer clic para enviar la ficha. En la parte superior le mostrará un mensaje del envío.
  - a. Barras de desplazamiento vertical. Use las barras de desplazamiento vertical del lado derecho de la pantalla para visualizar toda la ficha.
  - **b. Guardar borrador.** Es la opción de guardado temporal; aunque se recomienda registrar toda la información y enviarla sin usar esta opción.

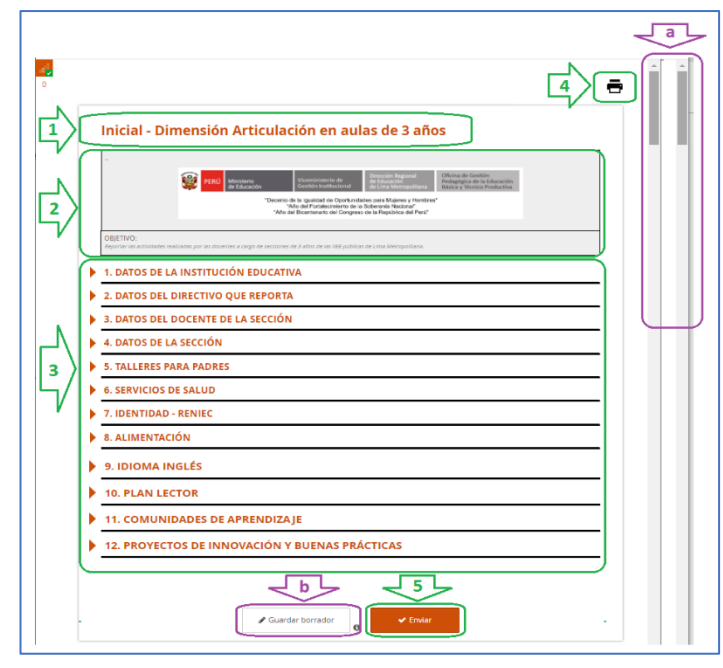

## Registro de una ficha

Por cada docente a cargo de estudiantes de 3 años deberá realizar un registro en la plataforma. Primero debe contar con toda la información registradas en cada ficha física y firmada por la respectiva docente, una ficha por cada docente.

| <ol> <li>DATOS DE LA INSTITUCIÓN EDUCATIVA. Despliegue en<br/>la "flechita" y seleccione la UGEL, REI y su IE.</li> </ol>                                                                                                    | 2. DATOS DEL DIRECTIVO QUE REPORTA                                                                                                    |
|----------------------------------------------------------------------------------------------------|----------------------------------------------------------------------------------------------------|
| Intersection         Intersection         Intersection< | S. DATOS DEL DOCENTE DE LA SECCIÓN       S. DATOS DEL DOCENTE DE LA SECCIÓN       S. DATOS DEL DOCENTE DE LA SECCIÓN       Correo       S. DATOS DEL DOCENTE DE LA SECCIÓN       Correo       Correo        Correo        Correo        Correo        Correo        Correo        Correo        Correo        Correo         Correo         Correo          Correo |

#### 4. DATOS DE LA SECCIÓN

|                                     | <                           |          |       |   |
|-------------------------------------|-----------------------------|----------|-------|---|
| Turno de la sección                 |                             |          |       |   |
| 🔿 Mañana                            | /                           | <u> </u> |       |   |
| <ul> <li>Tarde</li> </ul>           |                             |          |       |   |
| Registre la cantidad de estudiantes | matriculados en la sección: |          |       |   |
| Matrícula                           | Niños                       | Niñas    | Total |   |
| Matrícula<br>Estudiantes            | Niños                       | Niñas    | Total | < |

El **Total** saldrá por defecto.

| de Educación Metropolitana Presupuesto Monitor                                                                                                    | reo                                                                                                    |
|----------------------------------------------------------------------------------------------------|----------------------------------------------------------------------------------------------------|
| 5. TALLERES PARA PADRES          Image: Strate Strate Str | 6. SERVICIOS DE SALUD<br>SERVICIOS DE SALUD<br>1.5 renato conductoros con el certo de salud para la atención de los niños de esta sección.<br>S. Tenados conductoros con el certo de salud para la atención de los niños de esta sección.<br>S. Tenados conductoros con el certo de esta de la atención de los niños de esta de la atención de la atencidade esta de la atención de la atenc |
| Algunas contienen subpreguntas. 7. IDENTIDAD - RENIEC 7. IDENTIDAD - RENIEC 7. IDENTIDAD - RENIEC 7. Independe der dis des des des des des des des des des de                                                                                                    | 8. ALIMENTACIÓN          Image: ALIMENTACIÓN         Image: Alimentación         Image: Alimentación         I                                                                                                    |
| 9. IDENTIDAD - RENIEC                                                                                                    | 10. PLAN LECTOR                                                                                                    |
| 11. COMUNIDADES DE APRENDIZAJE                                                                                                    | 12. PROYECTOS DE INNOVACIÓN Y BUENAS PRÁCTICAS          Image: Provincio de Innovación y Buenas Prácticas         Image: Provincio de Innovación y Buenas Prácticas         Image: Provincio de Innovació                                                                                                    |

Viceministerio de Dirección Regional de Oficina de Equipo de Gestión Institucional Educación de Lima Planificación y Estadistica y

PERÚ Ministerio

**Conformidad de la información**. Antes de enviar, revise o verifique que la información sea igual a la ficha física donde recogió la información.

**Envío de la información**. Para enviar la información haga clic en el ícono **Enviar**, al final de la ficha. Recuerde que, si desea guardar una copia en PDF, debe hacer clic en el ícono "impresora" de la parte superior derecha; revise el aspecto 4., de la página 2 del presente instructivo.

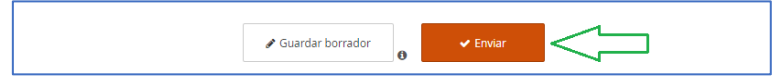

Luego de enviar, si la información está completa, observará:

a) El mensaje de envío correcto en la parte superior de la ficha; use las barras de desplazamiento vertical.

b) Le mostrará otra ficha en blanco para un nuevo registro.

|                                                                                                    | ial - Dimensión Articulación en aulas de 3 años - 1 enviado correctamente                                                                                                    | × |
|----------------------------------------------------------------------------------------------------|----------------------------------------------------------------------------------------------------|---|
| Inicial - Dimensio                                                                                                    | in Articulación en aulas de 3 años                                                                                                    | > |
| -                                                                                                    | V         Management         Linearconnectorum data         Distriction formation and the second and the second and the s |   |
| OBJETIVO:<br>Reportar las activitades realizadas por las o                                                               | connos a cargo do sectores do 3 años do los SEE públicas do Linu Mempolitana.<br>ICIÓN EDUCATIVA                                                                                                    | ٦ |
| UGEL<br>Edections to LIGEL as to goe performance suite<br>UGEL 01<br>UGEL 02<br>UGEL 03<br>UGEL 03<br>UGEL 05<br>UGEL 06 |                                                                                                    |   |
| O UGEL 07                                                                                                    | 7                                                                                                    | J |

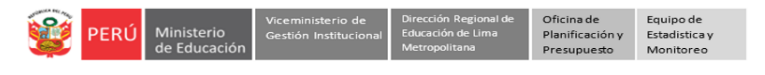

## Imprimir o guardar la ficha en PDF

Si desea guardar o imprimir la ficha, debe hacerlo antes de enviarla. Siga los siguientes pasos:

> Seleccione la impresora en la parte superior de la ficha.

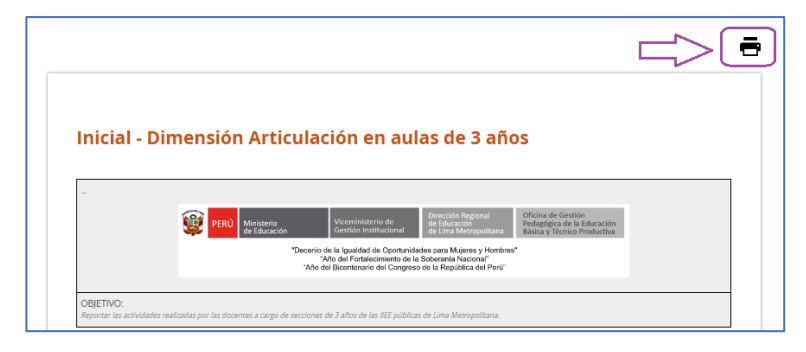

> Luego, seleccione el nombre de la impresora o la opción Guardar como PDF, haga clic en Guardar.

| Total: 62 páginas                                                          | 239024, 12:34 p.m.     tricial - Dimensión Articulación en aulas de 3 años       Inicial - Dimensión Articulación en aulas de 3 años                                                                                                    |
|----------------------------------------------------------------------------|----------------------------------------------------------------------------------------------------|
| Guardar como PDF<br>Guardar como PDF<br>Samsung M458x Series<br>Bajo tóner | Image: Second Second |
|                                                                            | OBJETIVO:<br>Reportar las actividades realizadas por las docentes a cargo de secciones de 3 años de las IEE públicas de Lima Metropolitana.                                                                                                    |
| Guardar Cancelar                                                           |                                                                                                    |

### Notas:

- 1. **RECUERDE**. Debe registrar una ficha por cada docente o sección de 3 años.
- 2. **GUARDAR UN BORRADOR**. Puede guardar la ficha para luego recuperarla y enviarla; aunque se recomienda que registre cuando tenga toda la información de cada sección o docente.
- 3. INFORMACIÓN INCOMPLETA. Si la información está incompleta, el sistema le enviara una alerta. En ese caso, haga clic en Ok y complete la información, luego vuelva a enviar.

| =>[                                | Guardar borrador                                   |
|------------------------------------|----------------------------------------------------|
| Alerta                             |                                                    |
| El formulario co<br>marcados en ro | ntiene errores. Por favor revise los campos<br>jo. |

4. INFORMACIÓN ERRADA. Si la ficha enviada contiene información errónea, deberá realizar otro registro con la información correcta; se considerará el último registro por cada docente. Evite estos casos, verificando la información antes de enviar la ficha.

## **Cerrar sesión**

Finalmente, para salir del sistema haga clic en el ícono de su nombre y en Cerrar Sesión.

| 🗰 mundolE 🛛 « |                                |
|---------------|--------------------------------|
|               | 46 MI JARDIN DE AMOR<br>329182 |
|               | Actualizar contraseña          |
|               | Cerrar sesión                  |

## Contactos

## Sobre la prueba y los procesos relacionados:

- Especialistas del nivel Inicial de AGEBRE de las UGEL o de la OGPEBTP de la DRELM.

| UGEL    | Especialista                          | Teléfono  |
|---------|---------------------------------------|-----------|
| UGEL 01 | ROSILLO JUAREZ JESSICA GIANINA        | 980292687 |
| UGEL 01 | CHANGANA AGUILAR BEATRIZ ARACELI      | 942422239 |
| UGEL 01 | BAUTISTA RODRIGUEZ ELVA LUZ           | 988313428 |
| UGEL 02 | CUNZA ARANGO YERARDINA CAROL          | 942871039 |
| UGEL 02 | SAM CHOU FANNY                        | 961440494 |
| UGEL 02 | MARTINEZ MACALUPU MARTHA              | 984142313 |
| UGEL 03 | CUADROS PEREZ VIVIANA ISABEL          | 949488498 |
| UGEL 03 | PAREDES DAVILA YSABEL DORIS           | 941399602 |
| UGEL 03 | VALDERRAMA BARRIENTOS ANA ROSARIO     | 962382336 |
| UGEL 04 | MORA ACUÑA JENNY ALIDA                | 992011688 |
| UGEL 04 | PURUGUAY QUISPE ADA MARIA             | 950307879 |
| UGEL 05 | BUSTAMANTE ROMANI GARDENIA            | 958815395 |
| UGEL 05 | LONGA GUTIERRES ROCIO ELIZABETH       | 970806372 |
| UGEL06  | ORTEGA LOPEZ DE LOPEZ María Margarita | 936980508 |
| UGEL06  | MAGUIÑA CAMONES María Judith          | 984337058 |
| UGEL06  | YATACO CHACALIAZA Mery Luz            | 961292561 |
| UGEL06  | BAZAN ALIAGA Margot Silvana           | 946401045 |
| UGEL06  | SOTELO VALER Evelyn Sonaly            | 991387284 |
| UGEL 07 | FERNANDEZ MONCADA MILAGROS LILIANA    | 987807502 |
| UGEL 07 | SIPION ALBIRENA KARLA SUZANNE         | 943630768 |
| UGEL 07 | RAMIREZ CENTENO LUCIA MARCELA         | 959168764 |
| UGEL 07 | FERNANDEZ COLLAZOS LUISA ADRIANA      | 983740738 |

## Sobre el acceso y uso de la plataforma Mundo IE:

- Coordinador y especialistas de los Equipos de Estadística y Monitoreo de las UGEL y DRELM:

| UGEL / DRELM | Correos                                                              |
|--------------|----------------------------------------------------------------------|
| UGEL 01      | idiasm@ugel01.gob.pe; mgomezo@ugel01.gob.pe; ezegarran@ugel01.gob.pe |
| UGEL 02      | margarita.niquen@ugel02.gob.pe; richard.aguilar@ugel02.gob.pe        |
| UGEL 03      | ugel03simon@gmail.com                                                |
| UGEL 04      | helen.vila@ugel04.gob.pe; veronica.reyes@ugel04.gob.pe               |
| UGEL 05      | oquispe@ugel05.gob.pe                                                |
| UGEL 06      | nchalco@ugel06.gob.pe; atello@ugel06.gob.pe                          |
| UGEL 07      | mgamboa@ugel07.gob.pe; rbravo@ugel07.gob.pe                          |
| DRELM        | monitoreo@drelm.gob.pe                                               |

# **GRACIAS**